#### LC/MS Unknown Identifications Using MSMS Libraries Part VII: Using and Creating Other MSMS Libraries 12/27/20

James Little <u>tvasailor@gmail.com</u> <u>https://littlemsandsailing.wordpress.com/</u> Kingsport, TN

- Retired\* Research Fellow, Eastman Chem. Co.
- ■42 years experience unknown identification
- Now Consultant, MS Interpretation Services

Specialties<sup>1</sup> EI GC-MS, LC-MS/MS, Chemical Ionization,<sup>2</sup> Accurate Mass, Derivatization,<sup>3,4</sup> MS library management, SciFinder,<sup>5</sup> ChemSpider,<sup>5</sup> Surfactant ID,<sup>6</sup> NMR, GC-IR, organic synthesis, matrix ionization effects,<sup>7</sup> etc.

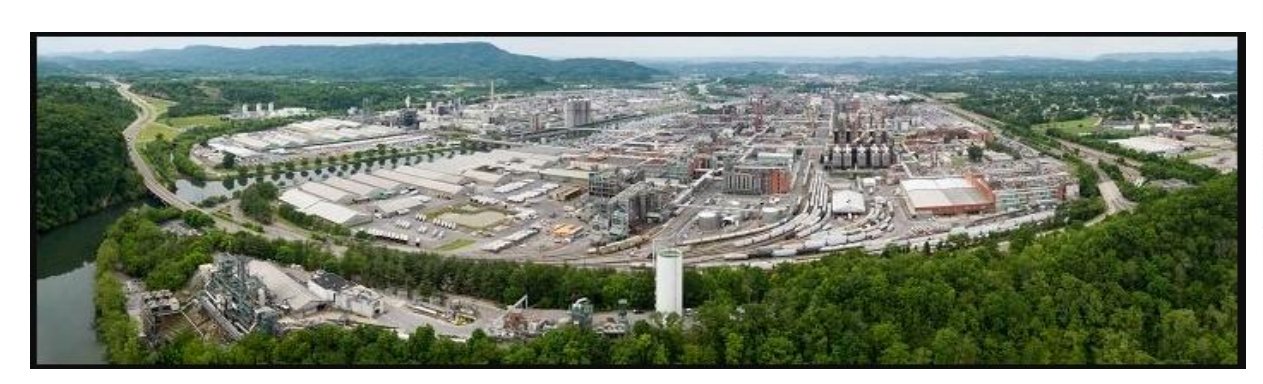

Eastman Chemical Company, Main Site, Kingsport, TN 50 Manufacturing Sites Worldwide, ~14,500 Employees

\*<u>https://en.wikipedia.org/wiki/Eastman\_Chemical\_Company</u>

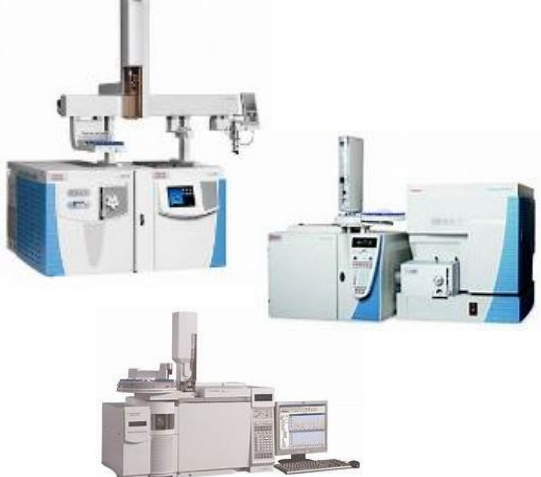

>50 Mass Specs Networked <u>Worldwide</u>

#### **Table of Contents**

#### Торіс

| • Introduction to Presenter, James Little1                                                        |
|---------------------------------------------------------------------------------------------------|
| • Table of Contents                                                                               |
| • Series of Talks: LCMS Unknown Identifications Using MSMS Libraries                              |
| • Read This Before Utilizing Handout4                                                             |
| <ul> <li>Philosophy on Incorporating User and Commercial Libraries in Identifications5</li> </ul> |
| • User Libraries Converted and Approach6                                                          |
| • NIST Lib2NIST Utility for Library Conversions                                                   |
| • Accessing Lib2NIST Utility8                                                                     |
| • Quality of MoNA and Converting to NIST format                                                   |
| <ul> <li>Low Resolution (lr_) versus High Resolution MSMS NIST Libraries10</li> </ul>             |
| <ul> <li>Problems Converting and Searching User Libraries and "Work-Arounds"11</li> </ul>         |
| - Composition of the MoNA Libraries and Structures in MoNA GCMS Library $\dots 12$                |
| <ul> <li>Conversion of Wiley Commercial Libraries with Lib2NIST</li></ul>                         |
| <ul> <li>Conversion of Personal User Library with no Precursor_m/z field14</li> </ul>             |
| • PowerShell Script for Adding Precursor_m/z to Personal User Library15                           |
| <ul> <li>Creating/Adding User Library within NIST Search Program</li></ul>                        |
| • What If My Imported Library Spectrum Contained No Precursor_m/z Field?27                        |
| • What IF I Need to Add Several Different Fields for a Set of Spectra?28                          |
| • "Re(Index)" Library Indices After Additions or Creating New Library29                           |
| • Automatic Distribution of Eastman Libraries Over Network                                        |
| • Live Demo on YouTube                                                                            |
| • Webinar References (Internet Links)                                                             |
| Acknowledgements                                                                                  |

#### LC/MS Unknown Identifications Using MSMS Libraries

- Part I: Overview of Software and User Customized Configurations
- Part II: NIST MSMS Search Software and Libraries
- Part III: More Detailed Discussion of MSMS Hybrid Search
- Part IV: Importing MSMS Spectra
- Part V: NIST Structure Searches
- Part VI: MS Interpreter Correlation of Substructure to MSMS Ions
- Part VII: Using and Creating Other MSMS Libraries
- Part VIII: Identification of Unknowns with "Spectraless" Libraries

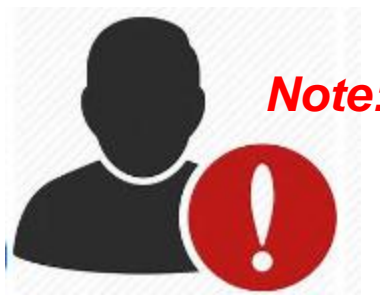

*Note: Read* This Before Utilizing Procedures in Handout *some* of the *topics* in this handout are somewhat *more challenging* 

**Buy** a copy of **NIST** MSMS libraries which includes NIST search program

>It is a very inexpensive, shop around with multiple distributors for best price!!

>I feel that *all readily available* libraries should be used in LCMS and GCMS identifications

>Wiley Libraries (2) and existing user libraries are very useful, you must convert to hybrid format

➤I have supplied the MoNA MSMS (~140,000 spectra) and EI Databases (~19,000 spectra) in NIST format, download them<sup>12,13</sup>

>Thus, give them a try before creating your own copies

The **process** described in the handout **is not simple** and will require a **time investment** by the user to create libraries in NIST format for yourself

These two MoNA databases are *lower quality* than those supplied by NIST, but they are *free* and will be *useful* 

>User, Wiley, and MoNA libraries are very useful *complimentary resources* when used *with* the NIST commercial libraries

## Part VII: Using and Creating Other MSMS Libraries My Philosophy

➤My philosophy with library searches is to use as many libraries as possible in the process

>Always remember that library searches are an *aid to identification* and all libraries commercial, "crowd-sourced", or your own personal ones contain errors

➢In lower resolution searches, some compounds with different molecular formulae can have very similar spectra

Accurate mass would resolve the above limitation, but still isomers with the same molecular formulae could have similar spectra

So **always be skeptical** when evaluating results and consider all other sample related history

After "proposing" an identity in critical applications, consider trying to confirm by preparing the component in an enriched mixture by known chemistry, purchasing the material, or evaluating by other analytical techniques

### Part VII: Using and Creating Other MSMS Libraries User Libraries Converted and Approach

#### Libraries Targeted:

>MoNA,<sup>8.9</sup> a large "crowd-sourced" MSMS library of a variety of classes of compounds (~140,000 spectra) [Free]

MoNA<sup>8,9</sup>, a large "crowd-sourced" EI library of a variety of classes of compounds (~19,000 spectra) [Free]

Two Wiley Commercial Libraries (~13,000 and ~12,000 spectra) [Purchased]

≻Personal user library (~5,000 spectra) with no precursor ion field

#### Approaches:

≻NIST Lib2NIST utility

Version supplied with NIST 2020, Version 1.0.8.8 (beta)

#### > *Requires* a little *patience* to complete process

➢Placed copy in NIST format<sup>12,13</sup> on the internet for both the MoNA libraries mentioned above

# **NIST Lib2NIST Utility**

Reasonably easy to use, just put your input in and select output format
 Select *proper options* as shown in screen shot on right
 MS/MS selected for MSMS libraries, "de-select" that parameter for EI libraries
 Can be used in many diverse ways, *see Documentation* Reference<sup>10</sup>
 Mainly utilized internally by NIST, always changing with new 3 year releases
 I utilized version that came with 2020 NIST library release, Version 1.0.8.8 (beta)

| Convert MS Libraries or Datafiles to NIST or HP JCAMP Format                                                                                |                                                                                                    |
|----------------------------------------------------------------------------------------------------|----------------------------------------------------------------------------------------------------|
| NIST Library     D:\NIST20\MSSEARCH        Output     C:\Users\TVA Sailor\Desktop\libs                                                      |                                                                                                    |
| Input Libraries or Text Files                                                                                                    | Options         m/z Rounding in Input File         Multiply m/z in imported spectra by         1         and round to the nearest integer                                                                                                    |
| How to Produce Output     Output Format       Options     Use subset     Define Subset       Add Input Libraries/Files     Convert     Exit | Example: (CH2)n correction is<br>0.99888       Image: CH2)n correction is<br>0.99888         Optional       Image: CH2)n correction is<br>0.99888         Add following term to all<br>m/z before rounding       Image: CH2)n correction is<br>Image: CH2)n correction is<br>Image: CH2 |

# Accessing Lib2NIST Utility

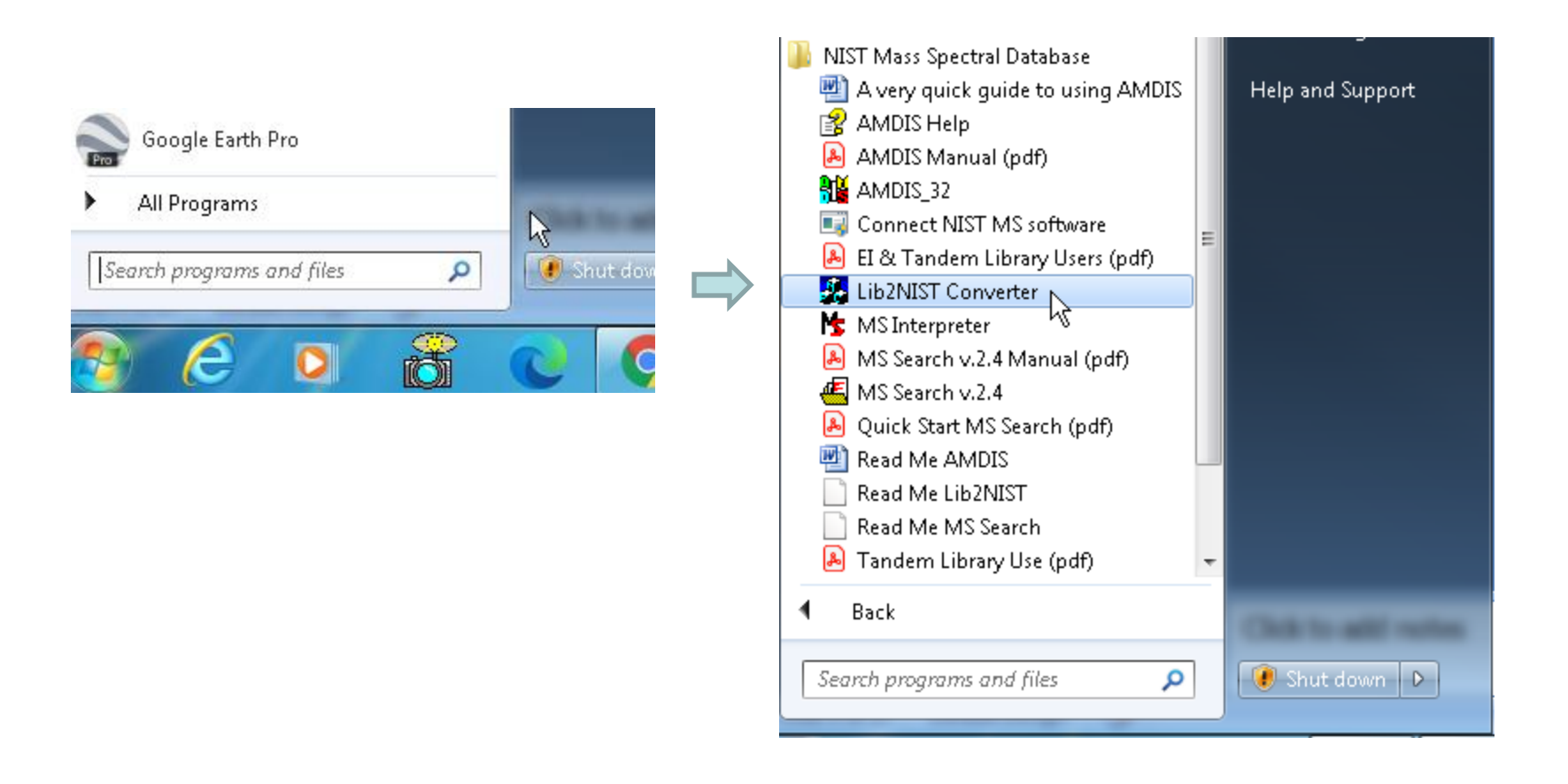

# **Quality of MoNA and Converting to NIST Format**

🗁 🝳 LC-MS Spectra (142,911 spectra)

📥 Download

➢Quality of this MoNA<sup>8,9</sup> library, LC-MS Spectra, is reasonable, but much *lower quality* than NIST commercial ones

> Nevertheless, Good complimentary resource for use in conjunction with NIST

>Varies in mass accuracy and presence of Precursor\_m/z field utilized in NIST MSMS search

▶ I placed copy in NIST format on my website,<sup>12,13</sup> place in NIST20/MSSEARCH folder to use

> If you want to do the conversion yourself, I did it in two ways

≻The 2<sup>nd</sup> approach allows one to add Ir\_ to the front of the name indicating low resolution

The 1<sup>st</sup> approach will cause Hybrid MSMS presearch to fail if user precedes the name with Ir\_

- 1. From SDF file using Lib2NIST
  - a) Download \*.sdf format from MoNA site to NIST20/MSEARCH folder
  - b) File will be in zip format, unzip to gain access to \*.sdf type file for conversion
  - c) Use Lib2NIST to convert to NIST format
  - d) Make sure final NIST converted copy present in NIST20/MSSEARCH folder
- 2. From both SDF and MSP file formats using Lib2NIST
  - a) Download \*.sdf version which contains spectra and structures
  - b) Files will be in zip format, unzip to gain access to files for conversion
  - c) Convert to NIST file format
  - d) Export back to NIST msp ASCII file with folder with structures in Mol file format
  - e) Download \*.msp file which contains only the spectra
  - f) Change the name of the folder with Mol files to match the name of msp file downloaded from MoNA site
  - g) Convert the msp with associated Mol files in the folder to NIST Library format
  - h) Make sure library is in NIST20/MSSEARCH and folder contains no file named alias

### Low Resolution versus High Resolution MSMS NIST Libraries

>The NIST MSMS search and library software supports low resolution and high resolution libraries

>As you will note, the NIST library contains a *library lr\_msms* 

"Ir\_" preceding a name marks the library as low resolution

>The user adds this designation after Lib2NIST is utilized *if* appropriate

>The information below is noted in the quick start documentation<sup>11</sup>

>I have used "Ir\_" libraries in hybrid searches simultaneously with high resolution and got results

>MoNA can be used in standard ("hr\_") mode *or* low resolution mode ("lr")

>"hr\_" is not needed before a library, **absence** indicates high resolution

#### **Excerpt** :<sup>11</sup> NIST Tandem Quick Start

Ir\_msms\_nist – contains all low resolution (unit mass accuracy) spectra of 'small molecules'. When searching, the fragment ion tolerance is always set to  $\pm 0.5 m/z$  units, regardless of the value set in the MS/MS search tab. The precursor ion tolerance set in the MS/MS tab of the Library Search Options dialog box is used for all libraries. Use of this library is not recommended for high resolution hybrid searches.

### Problems Converting and Searching "User/Crowd-Sourced" Libraries and "Work-Arounds"

MoNA library required two steps using both MSP and SDF files to get library to work in Hybrid MSMS in low resolution format

>Typical *problem* is the Hybrid MSMS presearch yields *no results* 

Results *can be obtained* in the other two MSMS search approaches, only hybrid fails

Results can be obtained if Hybrid MSMS presearch is disabled in settings, but search time greatly increased

>One can *search* in EI Hybrid MS mode, but DeltaMass will be *shifted* +1 and will be in nominal mass even for high resolution spectra

Often better DotProduct results obtained in Hybrid MSMS search if Precursor box +/- is "unchecked" in "Library Search Option MS/MS" Tab

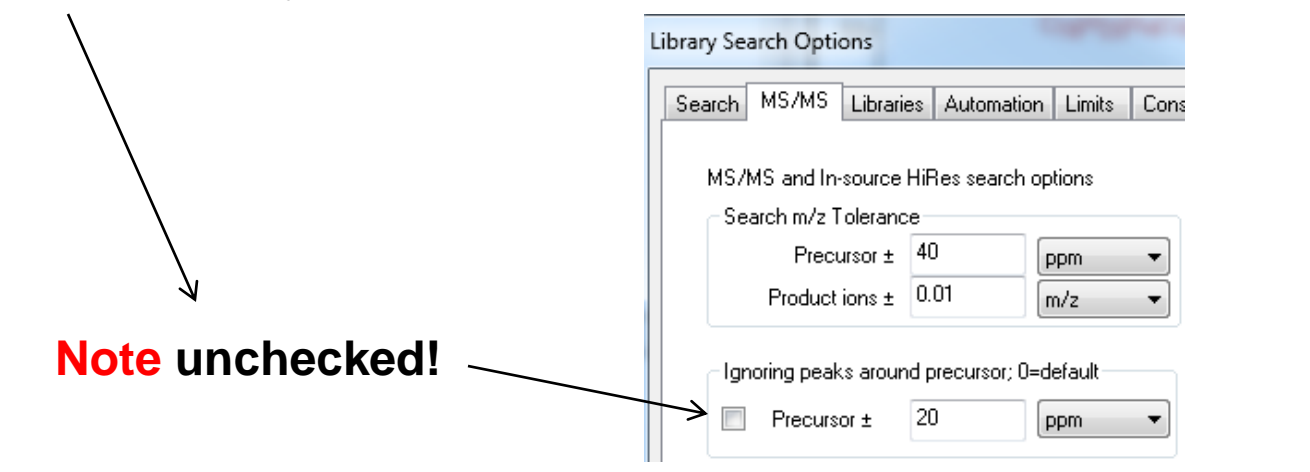

# Composition of the MoNA<sup>8,9</sup> Database Components and Structures for GCMS Derivatives

| 🗁 🝳 LC-MS Spectra (142,911 spectra) | 📥 Download |
|-------------------------------------|------------|
| CC-MS Spectra (18,886 spectra)      | 📥 Download |

>Decided to convert **only the above** LC-MS and GC-MS MoNA<sup>8,9</sup> spectral libraries, many of the others were either in-silica libraries or were a subset of this library

Summarized my observations about the libraries and which were **subsets** of the others in this Reference<sup>14</sup>

The GC-MS of derivatives show the *structure of* the *underivatized* structure for the component and *do not tell* the user what *type of derivative* was formed in the spectral fields for the entries

See TMS derivative of benzoic acid as example below

>Also the scan range was too high for this type of spectrum

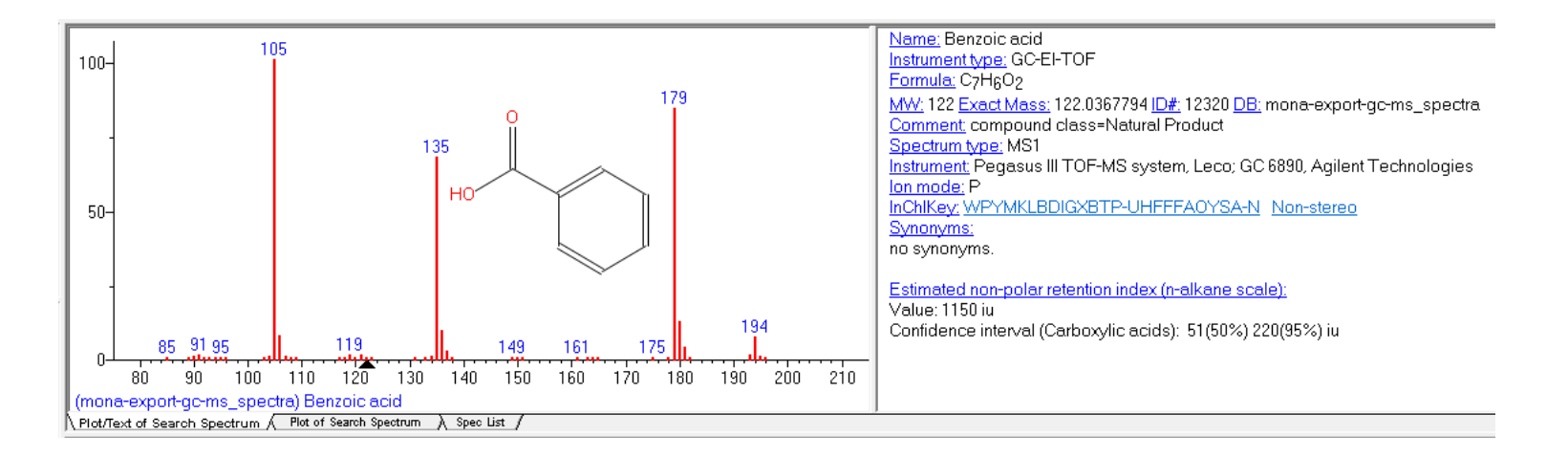

### **Conversion of Wiley Commercial Libraries with Lib2NIST**

Converted Wiley Registry of Tandem Mass Spectral Data, MS for ID by Herbert Oberacher (wmsn1) using Lib2NIST (12,048 spectra)

- 1) Exported the library in NIST format to MSP with Mol file and SDF formats
- 2) Converted both back to NIST format which added additional indices needed to perform hybrid search
- 3) Both worked in Hybrid MSMS format and also worked if converted to Ir\_wmsn1, low resolution, format
- 4) Best to *use this library in high resolution* mode so *nothing preceding* the name
- Converted Maurer/Wissenbach/Weber LC-MS<sup>n</sup> Library of Drugs, Poison, and Their Metabolites, 2nd Edition (mwwtox2019\_rebuild) (13,027 spectra)
- 1) Exported the library in NIST format to MSP with Mol file and SDF formats
- 2) Converted both back to NIST format which added additional indices created to perform hybrid search
- 3) Both worked in Hybrid MSMS format and also worked if converted to Ir\_wmsn1, low resolution, format
- 4) Probably best to *use this library in "Ir",* low resolution format because all spectra are low resolution

### Conversion of Personal User Libraries with No Precursor\_m/z Field

- > Our *Eastman library* was all in low resolution mode and had *no* Precursor\_m/z field
- > Majority were "in-source" spectra with M+H, M+NH4, M-H or M+Acetate/formate precursor ions
- Some were QQQ MSMS
- > M+NH4 and M+H yield essentially same MSMS spectra, so all added as M+H
- > **PowerShell** "program" (script)<sup>15</sup> written to add Precursor\_m/z field in conjunction with Lib2NIST
- > Final libraries in positive and negative mode in "Ir\_" mode created for use with hybrid MSMS search

#### Approach:

- 1) Somewhat tedious process, but libraries perform well and used in conjunction with NIST, Wiley, and MoNA for searches
- 2) Export libraries in Lib2NIST in MSP format
- 3) Import back with "MW from chem formula" option in Lib2NIST to add MW and accurate MW fields to all entries in NIST library file
- 4) Export once again to MSP format
- 5) Run PowerShell script<sup>15</sup> to create and insert Precursor\_m/z to MSP file
- 6) Create the final library in NIST format with Lib2NIST
- 7) Precede the name with "Ir\_" and install in NIST20/MSSEARCH folder

#### **PowerShell Example Script for Adding Precursor\_m/z Field to User Library**

```
Windows PowerShell ISE
File Edit View Tools Debug Add-ons Help
                                                ES.
                                      121
                                                                             process_msp_acc_mass.ps1 ×
       Add-Type -AssemblyName System.Windows.Forms
   1
       $FileBrowser = New-Object System.Windows.Forms.OpenFileDialog
   2
       $FileBrowser.filter = "Txt (*.txt)| *.msp"
   3
       [void]$FileBrowser.ShowDialog()
   4
       $inputfile = $FileBrowser.FileName
   5
   6
   7
       $output = @()
       H_MW = 1.007825
   8
   9
       switch -Wildcard -file $inputfile
  10
  11 🗆 {
  12
            "ExactMass*"
  13 🖻
           {
               $output += $PSItem
  14
  15
               $exactmass = $PSItem.Split("{ }")
  16
  17
               $ExactMass_Value = [decimal]$exactmass[1]
  18
                                                              Т
  19
               $PrecursorMZ_Value = $ExactMass_Value + $H_MW
  20
  21
               $output += "PrecursorMZ: " + [math]::Round($PrecursorMZ_Value,5)
  22
           }
  23
  24
           default
  25
           {
  26
     -
  27
                $output += $PSItem
           }
  28
  29
      }
  30
       $outputfile = "msp_output_" + $(get-date -f yyyyMMdd-HHmmss) + ".msp"
  31
  32
       Set-Content -path .\$outputfile -Value $Output
  33
  34
```

### **Creating/Adding User Library within NIST Search Program**

Eastman Chemical Co. has added over >50,000 entries to our Corporate EI and MSMS libraries over the last 42 years

> Critical asset<sup>16</sup> in R&D, manufacturing, and pollution control

> Automatically<sup>17</sup> Distributed Nightly to large network users/instruments

> Performed by Batch Files<sup>17</sup> with command line access to Lib2NIST

Very cost effective approach and reliable

Current work shows approach to enter accurate mass spectra with precursor ions

> Basic steps in current approach for accurate mass with precursor ions

> Very initial work<sup>18</sup> was in-source nominal mass spectra with no precursor ions

# **Types of Components Added to Library**

*Anything* a user would find useful, thus *much more* "diverse" than purchased commercial EI and MS/MS databases

*Thus, users must realize* Eastman database is an *aid to identification* and should be used accordingly.

Most entries high quality with high confidence and exact structure

Some entries will have "?" or "??" in front of name to show best educated guess

➢Many components added with reference to common names for commercial plasticizers, lubricants, surfactants, antioxidants, UV stabilizers, polyesters, etc.

Many entries added with reference to plant and R&D processes with unknown structure, but do include accurate mass and confirmation of MW by CI

# Creating a User Library Spectrum: Opening Edit Spectrum

1) LMB "ed" (edit spectrum) button on toolbar

| 🗲 NIST MS Search 2.4 - [Librarian]         |  |
|--------------------------------------------|--|
| Eile Search View Tools Options Window Help |  |
|                                            |  |
|                                            |  |
|                                            |  |
| # Src. Name                                |  |
| 1 E component to add to library            |  |
|                                            |  |
| X                                          |  |
| 1                                          |  |

## **Creating a User Library Spectrum**

- 1) Import the spectrum from data processing application from manufacturer
- 2) Spectrum will be in the Spec List Window
- 3) Draw the structure in drawing program and copy into windows clipboard
- 4) LMB Librarian Tab

| 1                                                                                |
|----------------------------------------------------------------------------------|
| 🕰 NIST MS Search 2.4 - [Hybrid precursor = 341, Presearch Default - 100 spectra] |
| Eile Search View Tools Options Window Help                                       |
|                                                                                  |
| 💿 🖕 🖻 🛱 1. 4-Bromo-3-chlorobenzenesulfonamide, 11 🗸 🕅 🏣 😥 🍭 🔍 🍸                  |
| # Src. Name                                                                      |
| 1 E component to add to library                                                  |
|                                                                                  |
|                                                                                  |
|                                                                                  |
|                                                                                  |
|                                                                                  |
|                                                                                  |
|                                                                                  |
| Names (Structures / Spec List                                                    |
| mainlib; replib; w12main; w12rep; w12lq; new_2020; 1168788 total spectra 4       |
|                                                                                  |
|                                                                                  |
|                                                                                  |
|                                                                                  |
| INames A structures / Hit List Netot of Hit A Plot of Hit /                      |
| Lib. Search Other Search Names Compare Librarian                                 |
| or Help, press F1                                                                |

# **Creating a User Library Spectrum: Spectrum Information Window**

- 1) LMB "To Clipboard" to paste structure from windows clipboard into window
- 2) Mol. Weight and Formula will be automatically calculated
- 3) To delete peaks, LMB to select peaks and then must push *Delete* key on keyboard to delete, *no* button within NIST program!
- 4) To add peaks, type in peak information, *m*/*z* and Abund., and accept; annotation not needed

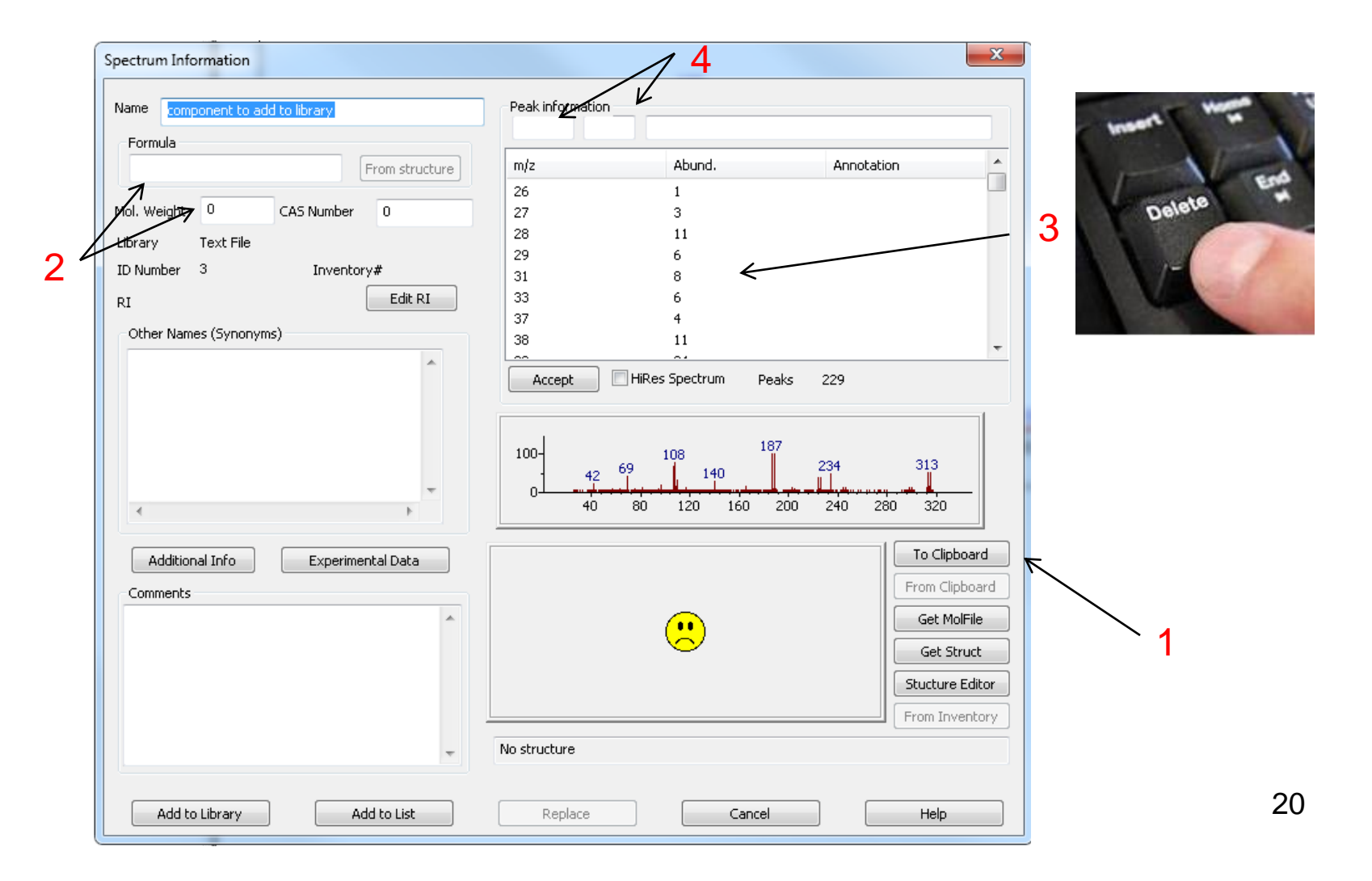

### **Creating a User Library: Adding Comments and Synonyms**

- 1) Add Comments and Other Names (Synonyms) to Spectrum Information window
- 2) User can create Tags that will be displayed on a separate line for the library entry (described later)
- 3) Format for tag such as notebook number would be lab\_notebook\_no= "x-11101-33-1"
- 4) Generate name with drawing program and paste into field or enter your own
- 5) After complete, select "Add to List"

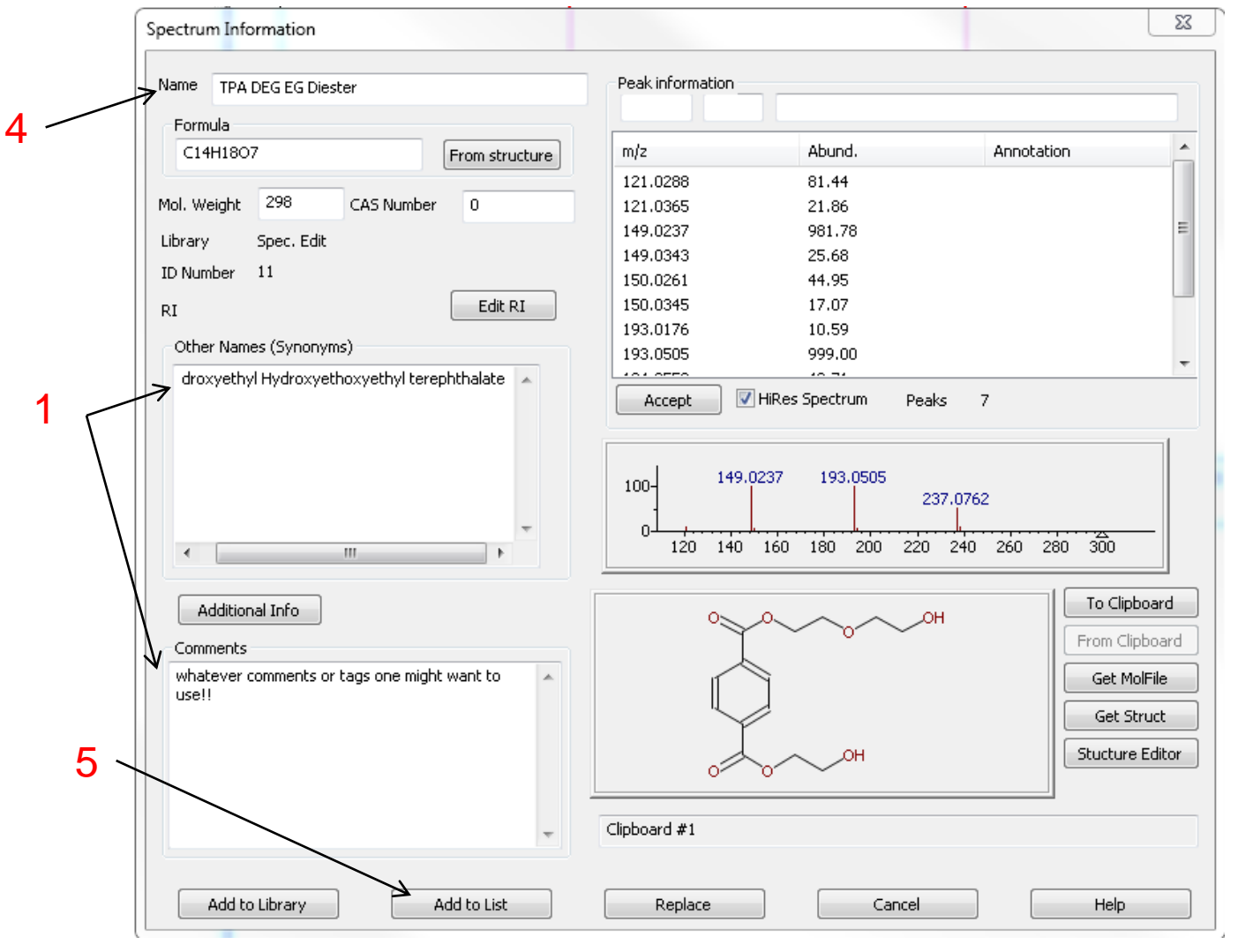

### **Creating a User Library: Using Windows Notepad and Tags**

- Tip: If adding the same comment many times to different spectra, create in Windows
   Notepad and paste into Spectrum Information Window using Ctrl V on keyboard
- 2) My Tags below are chemist, lab\_notebook\_no., and Analyst
- 3) When ultimately displayed, they will show up as *separate line items* and are removed from the Comments display

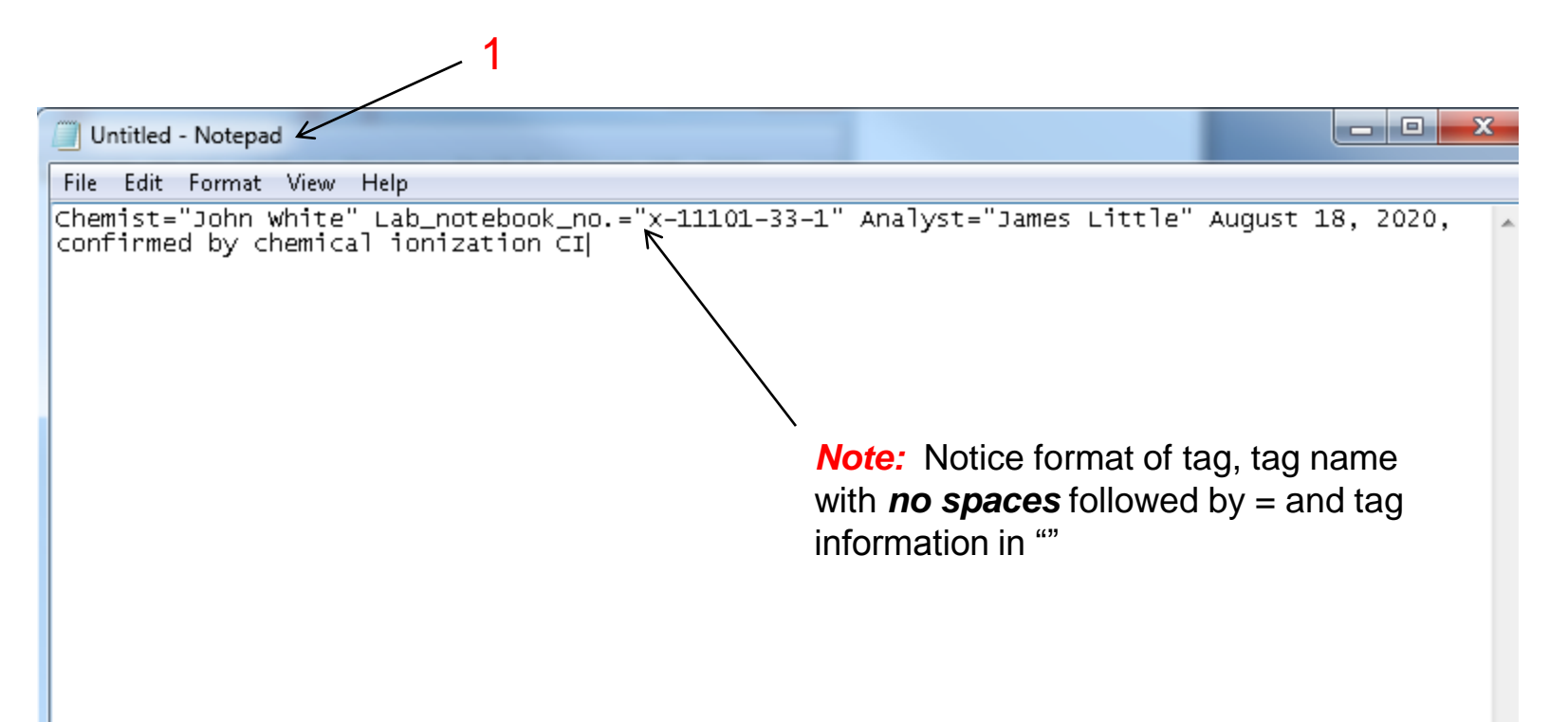

## **Creating a User Library: Comment Field Display with User Tags**

- 1) LMB on Options, Comment Field Display
- Add the user defined Tags Chemist, Lab\_notebook\_no., and Analyst to Display comment field options window
- 3) LMB OK to accept values

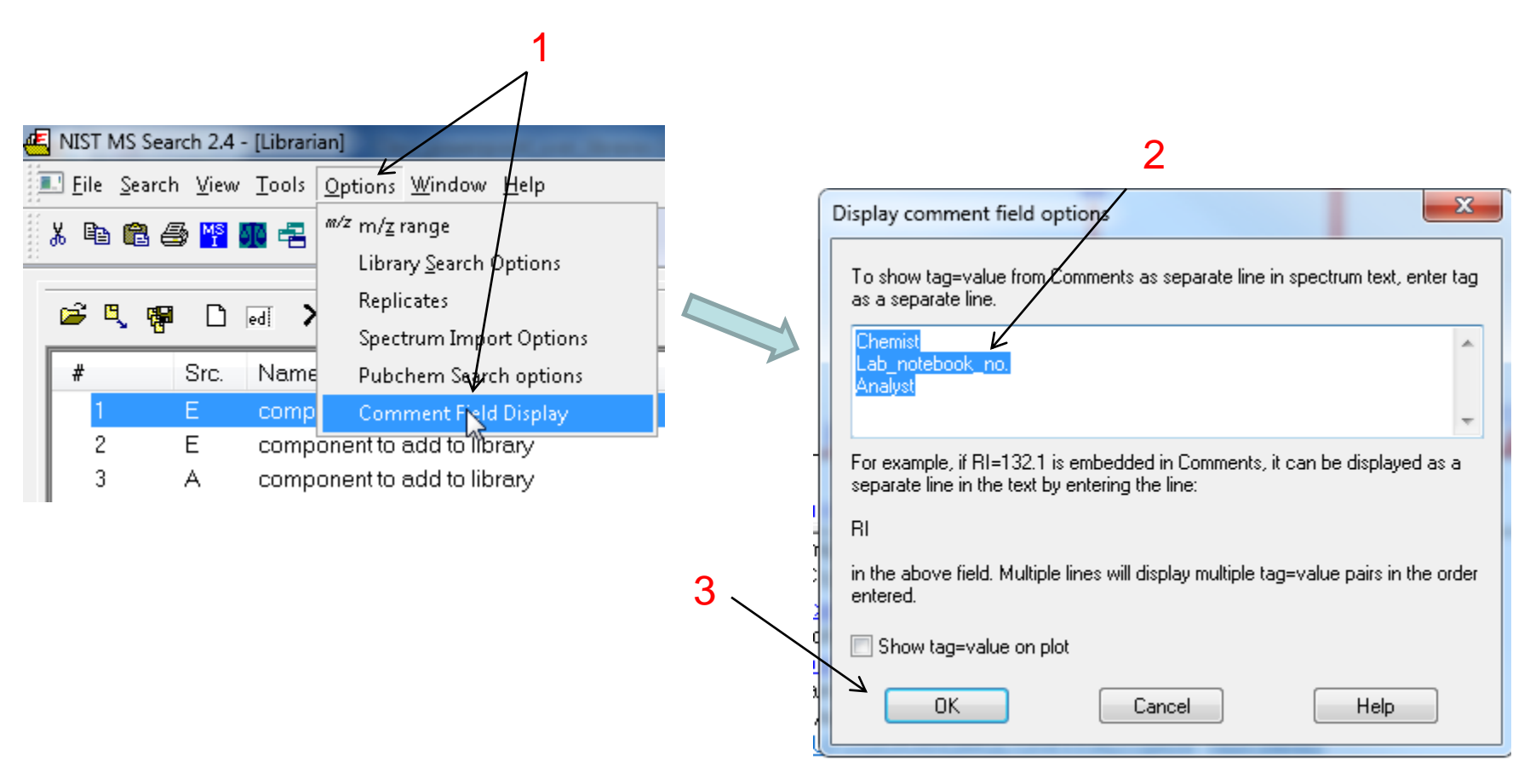

# Creating a User Library: Comment Field Display Showing User Tags

- 1) User library comments *without* Tags
- 2) User library comments with Tags
- 3) The InChIKey and Estimated retention index automatically added by NIST program

Name: component to add to library Formula: C10H8BrF4NO MW: 313 Exact Mass: 312.972538 ID#: 6 DB: Spec. Edit Comment: Chemist="John White" Lab\_notebook\_no.="x-11101-33-1" Analyst="James Little" August 18, 2020, confirmed by chemical ionization Cl InChIKey: IUFOQIOKANQMQL-UHFFFAOYSA-N Non-stereo Synonyms: 1.PM 2201 derivative 2.TFA derivative of PM 2201 3.Morrison's Amine, TFA derivative

Estimated non-polar retention index (n-alkane scale): Value: 1422 iu Confidence interval (Diverse functional groups): 89(50%) 382(95%) iu

Name: component to add to library Formula: C10H8BrF4NO MW: 313 Exact Mass: 312.972538 [D#: 6 DB: Spec. Edit Chemist: John White Lab\_notebook\_no.: x-11101-33-1 Analyst: James Little Comment: August 18, 2020, confirmed by chemical ionization Cl InChIKey: IUFOQIOKANQMQL-UHFFFAOYSA-N\_Non-stereo Synonyms: 1.PM 2201 derivative

2.TFA derivative of PM 2201 3.Morrison's Amine, TFA derivative

Estimated non-polar retention index (n-alkane scale):

Value: 1422 iu Confidence interval (Diverse functional groups): 89(50%) 382(95%) iu

### **Possible Quality Checks Before Adding Spectra to User Library**

#### I always as a minimum do options 2 and 5

- 1) User entry added to SpecList
- 2) Check to see if exact spectrum present using InChIKey exact structure search
- 3) Similarity structure search to find model compounds
- 4) MSMS searches to see if consistent with current library entries
- 5) Send to MS interpreter, see if major peaks "in the black," thus explained

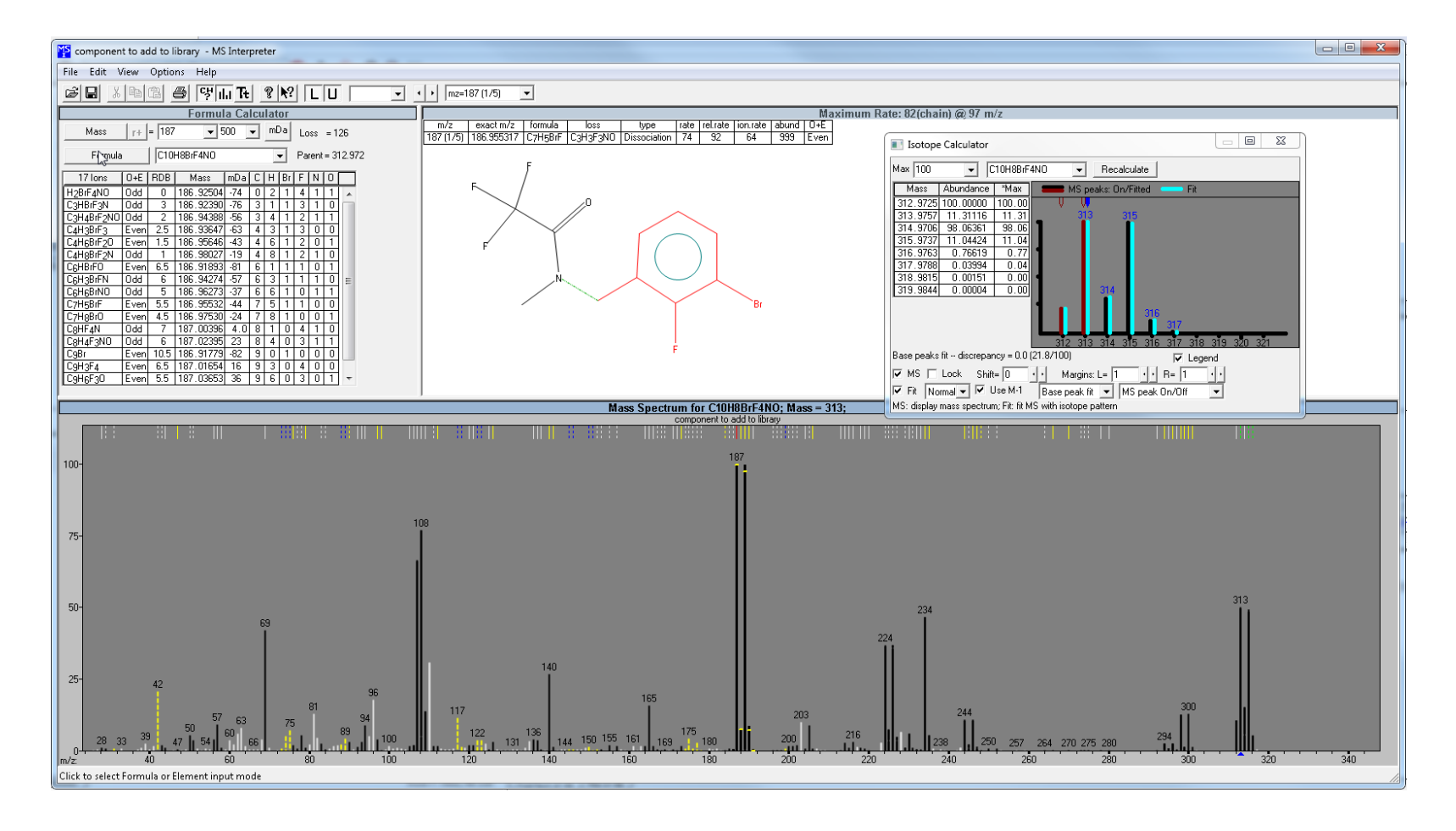

# Addition of Spectrum to User Library or Creating New Library

- 1) LMB to select entry to be added
- 2) LMB "ed" button in Librarian Tab to display Spectrum Information window
- 3) LMB "Add to Library"
- 4) Then add to a current user library, or if creating new library, type in its name
- 5) LMB OK

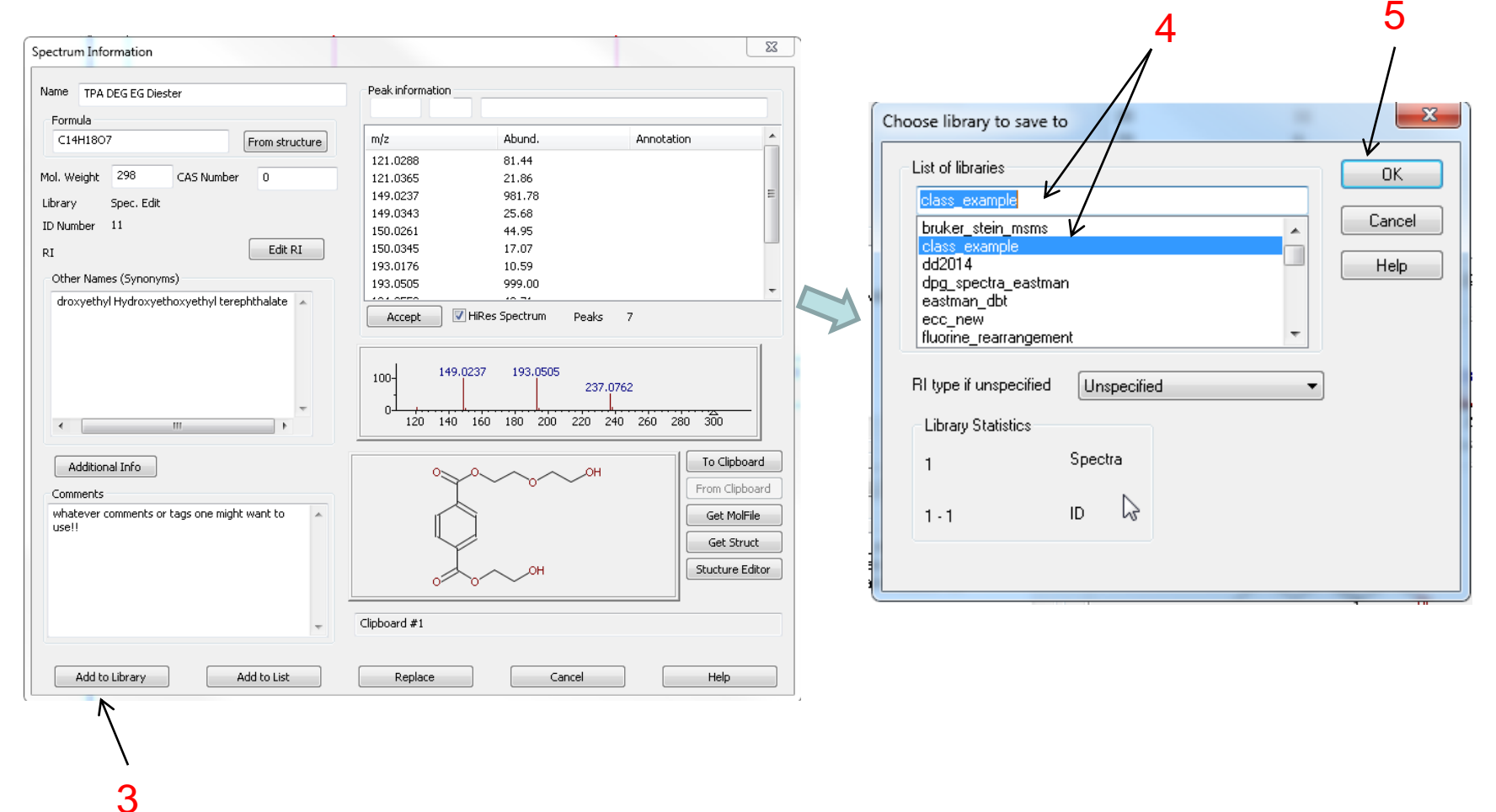

# What If My Library Imported Spectrum Contained No Precursor\_m/z Field?

Can add your spectrum imported from the manufacturer's processing program
 Open "Additional Info"

>LMB click on the field such as Precursor m/z twice, then field will turn from blue to white and value can be entered

> The *field* will *show* up *after* either the entry is added to the list or actual library

|                                              |                                         | Diame The DEC EC Diactor | FEAN INFINATION |
|----------------------------------------------|-----------------------------------------|--------------------------|-----------------|
| pectrum Information                          | ,<br>X                                  | Spectrum Info            |                 |
| Name TPA DEG EG Diester                      | Peak information                        |                          |                 |
| Formula                                      |                                         |                          |                 |
| C14H1807 From structure                      | m/z Abund. Annotation                   |                          |                 |
| And Ulright 298 CAC Number 0                 | 121.0288 81.44                          |                          |                 |
| Uhanna Shee Edit                             | 121.0365 21.86<br>149.0237 981.78       | Spectrum type            | in-source       |
| Library Spec. Edit                           | 149.0343 25.68                          | December                 |                 |
| E Fdit PI                                    | 150.0261 44.95                          | Precursor type           |                 |
| Other Namer (Supervise)                      | 193.0176 10.59                          | Precurso m/z             |                 |
| droxyethyl Hydroxyethoxyethyl terentitbalate | 193.0505 999.00                         | Inchikeu S               |                 |
|                                              | Accept Villes Spectrum Peaks 7          | Inclukey                 |                 |
|                                              |                                         | Compound type            |                 |
|                                              | 100-149.0237 193.0505 237.0762          | Ion name                 |                 |
|                                              | 0 / / / / / / / / / / / / / / / / / / / | Collision energy         |                 |
|                                              |                                         | Instrument type          |                 |
| Additional Info                              | O OH From Clipboard                     | Instrument               |                 |
| whatever comments or tags one might want to  | Get MolFile                             | Special fragmentation    |                 |
| usen                                         | Get Struct                              | Sample inlet             |                 |
|                                              | O OH Stucture Editor                    |                          |                 |
|                                              |                                         |                          |                 |
| · /                                          | Cipotaro #1                             | Ion mode                 |                 |
| Add to Library Add to List                   | Replace Cancel Help                     | Collision gas            |                 |
| / -                                          |                                         | Pressure                 |                 |
| /                                            |                                         | Mass range               |                 |
|                                              |                                         | Maximum intensity        |                 |
|                                              |                                         | In-source voltage        |                 |
|                                              |                                         | Notes                    |                 |
|                                              |                                         | Ion Formula              |                 |
| dditional Info" button                       |                                         | Top MW                   |                 |
|                                              |                                         |                          |                 |
|                                              |                                         | Charge                   |                 |
|                                              |                                         | Salt                     |                 |
|                                              |                                         | Known impurity           |                 |

#### What If I Need to Add Several Different Fields for a Set of Spectra?

Very inefficient if one wants to add several different fields to a spectrum separately
These fields would be *useful* for taking advantage of *"Filtering"* the list *after* the MSMS search
One can use note pad which contains a list to be *pasted* into the *synonym field (*use control C, control V)
These will be added to the spectrum and *will appear after* the spectrum is added to the list or a library
Add each one on a separate line using a carriage return when creating in Notepad

| Syn.ta | ag MSP file tag  | MS Search display           |
|--------|------------------|-----------------------------|
| \$:00  | Spectrum_type    | Spectrum type               |
| \$:01  | Compound type    | Compound type               |
| \$:02  | Ion_name         | Ion name                    |
| \$:03  | Precursor_type   | Precursor type              |
| \$:04  | PrecursorMZ      | Precursor m/z               |
| \$:05  | Collision_energy | Collision energy            |
| \$:06  | Instrument_type  | Instrument type             |
| \$:07  | Instrument       | Instrument                  |
| \$:08  | Special_fragment | ation Special fragmentation |
| \$:09  | Sample_inlet     | Sample inlet                |
| \$:10  | Ionization       | Ionization                  |
| \$:11  | Ion_mode         | Ion mode                    |
| \$:12  | Collision_gas    | Collision gas               |
| \$:13  | Pressure         | Pressure                    |
| \$:14  | Mass_range       | Mass range                  |
| \$:15  | Maximum_intens   | ity Maximum intensity       |
| \$:16  | Cone_voltage     | Cone voltage                |
| \$:17  | AUX              | AUX                         |
| \$:18  | Link             | Link <= never displayed     |
| \$:19  | Ion_Formula      | Ion Formula                 |
| \$:20  | Ion_MW           | Ion MW                      |
| \$:21  | Charge           | Charge                      |
| \$:22  | Salt S           | Salt                        |
| \$:23  | Known_impurity   | Known impurity              |
| \$:24  | Related CAS#     | Related CAS#                |
| \$:25  | Salt/mix_CAS#    | Salt/Mix CAS#               |
| \$:26  | Peptide_sequence | Peptide sequence            |
| \$:27  | Peptide mods     | Peptide mods                |

**e.g.** For ion mode, put \$:20P, the field number is 20 and the value is P for positive, take a look at some of the fields in typical hr\_msms library entry

#### After Additions or Creating a New User Library (Re)Index Indices for Structure, Hybrid Search, InChlKey for User Libraries

- > This is *critical step* to create index files needed for proper searching after adding an entry to a library
- > Only the "simple" library identity searches will work without this step for MSMS spectra
- > Typically update the "Rebuild Structure Search Databases" and possibly I"nChiKey" for MSMS spectra
- > MSMS spectra cannot be (Re)Indexed for MSMS Hybrid mode internally, only EI Hybrid
- This requires *either* a batch file command as part of Automatic Nightly Distribution Process or a *manual approach* using a two step *export/import using Lib2NIST*
- "Update of List of Libraries" makes a newly created library appear in NIST program without first having to close program

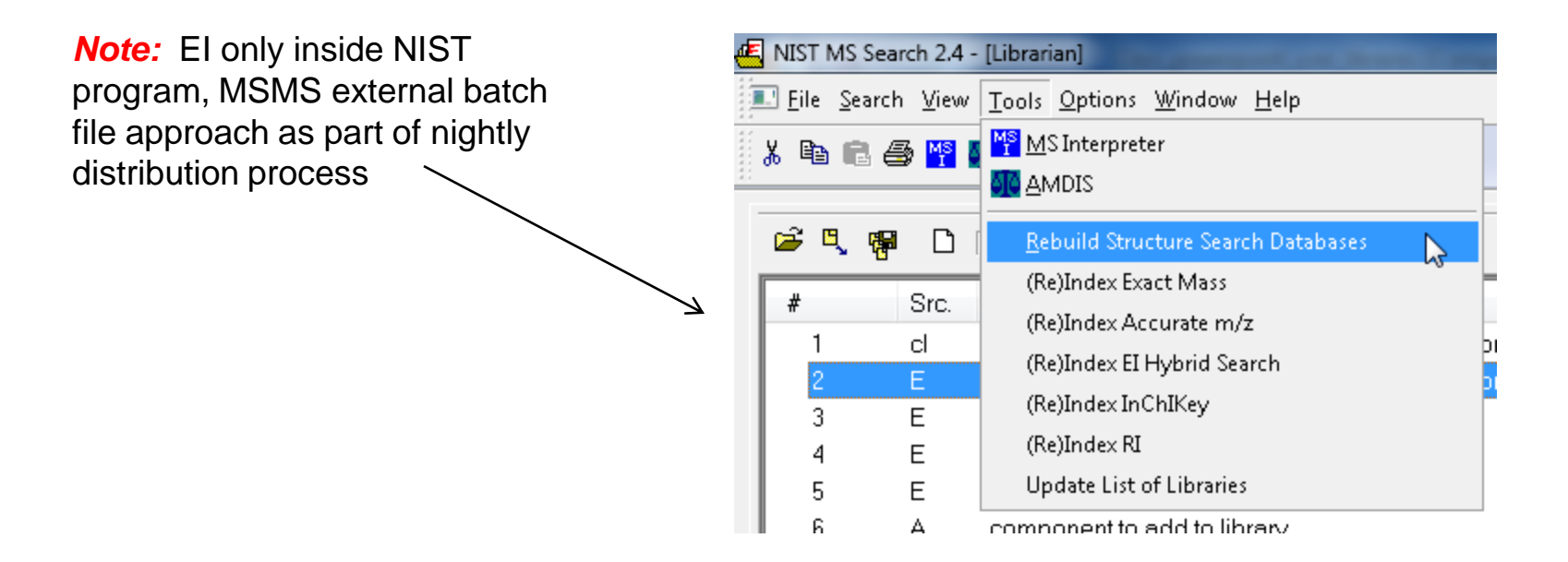

#### Automatic Network Distribution of Eastman User Libraries Software Essentials and Approach No Expensive Hardware, Software, or Licenses!

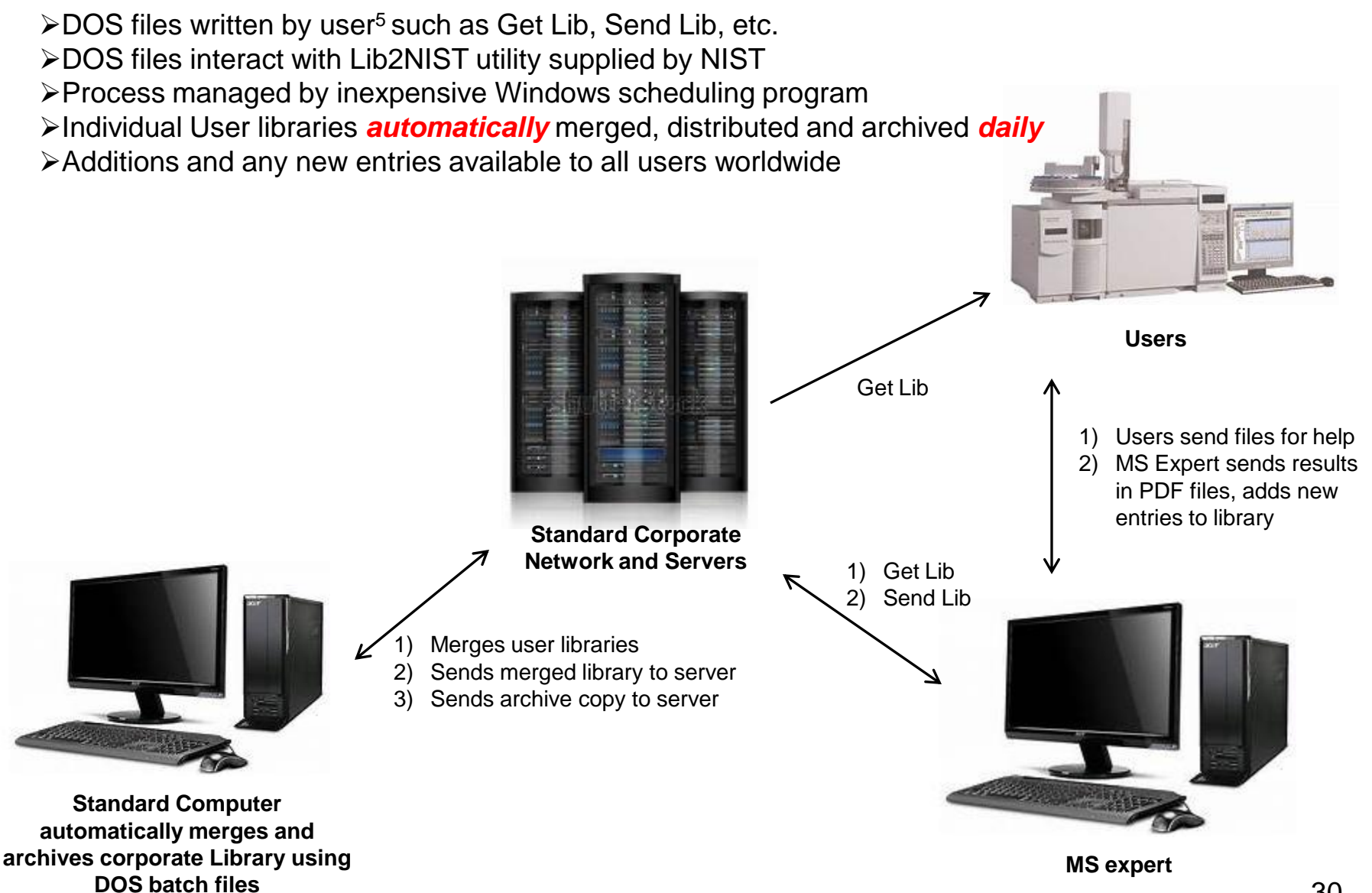

## **Excerpt** of Typical DOS Script<sup>5</sup>

Get\_Bat Batch File written by James Little at Eastman

- Chemical Company, 1/14/2002 for Windows NT/2000
- Another version needed for Windows 95/98!
- Automatically closes
- NIST search if open! Program copies/updates user
- libraries ECC, NEW, TSCA, and PM. Also updates
- : iontrap library if iontrap already exists on user system.
- Not everyone wants or needs the iontrap library.

#### cls

#### @echo off

- \*\*Setting default directory for NIST98 Software and libraries
- : Change if different on your systems! Removed in this file
- because on Windows 95 systems gives "out of environment space"
- errors! Would be nice to include in future versions. Would
- need to use %nist% in the place of the path for NIST98 in all
- copy commands!
- set nist=c:\nist98
- \*\*Setting default location of server where libraries are stored Change if needed! Removed in this file because on Windows 95 systems gives "out of environment space" errors! Would be nice to include in future versions. Would need to use %server% in the place of the path for server in all copy commands!
- : set server=\\ntresapp03\mspec2\NIST98\up\_lib

#### @echo off

- \*\*This batch file needs closeprog.exe (program written by
- : Dmitrii Tchekhovskoi [Dmitrii.Tchekhovskoi@nist.gov]. The
- program is expected to be found at c:\filestat\filestat.exe

if not exist c:\ms\_utilities\closeprog.exe goto close\_error

if exist c:\nist98\wiley6\alias.msd goto alias\_error if exist c:\nist98\wiley7\alias.msd goto alias\_error

\*\*Closing NIST program so libraries can be updated!

start /b /wait c:\ms\_utilities\CLOSEPROG "NIST MS 2.0" "" 10000

: \*\*Copying libraries from server to user's library directory cls

 $\label{eq:likely} $$ x copy \ntresapp03\mspec2\NIST98\up_lib\PM\*.* c:\nist98\pm\*.* /s /h /f /r /d x copy \ntresapp03\mspec2\NIST98\up_lib\CC\*.* c:\nist98\CC\*.* /s /h /f /r /d x copy \ntresapp03\mspec2\NIST98\up_lib\NTSCA\*.* c:\nist98\TSCA\*.* /s /h /f /r /d x copy \ntresapp03\mspec2\NIST98\up_lib\NTSCA\*.* c:\nist98\mspec8\*.* /s /h /f /r /d x copy \ntresapp03\mspec2\NIST98\up_lib\NTSCA\*.* c:\nist98\mspec8\*.* /s /h /f /r /d x copy \ntresapp03\mspec2\NIST98\up_lib\NTSCA\*.* c:\nist98\mspec8\*.* /s /h /f /r /d x copy \ntresapp03\mspec2\NIST98\up_lib\NTSCA\*.* c:\nist98\*.* /s /h /f /r /d x copy \ntresapp03\mspec2\NIST98\up_lib\NTSCA\*.* c:\nist98\*.* /s /h /f /r /d x copy \ntresapp03\mspec2\NIST98\*.* /s /h /f /r /d x copy \ntresapp03\mspec2\NIST98\*.* /s /h /f /r /d x copy \ntresapp03\*.* /s /h /f /r /d x copy \ntresapp03\*.* /s /h /f /r /d x copy$ 

\*\*Not everyone wants iontrap libraries, batch file checks

to see if installed on system, if it is, then it will copy

if not exist c:\nist98\iontrap\user.dbu goto skip\_iontrap xcopy \\ntresapp03\mspec2\NIST98\up\_lib\iontrap\\*.\* c:\nist98\iontrap\\*.\* /s /h /f /r /d

:skip\_iontrap

echo. echo \*\*THIS PROCEDURE UPDATED YOUR USER LIBRARIES echo. echo. echo \*\*If (0) files were copied, no library updates were needed echo. echo \*\*If you get tired of always having to close this window, edit echo Get\_Lib.bat text file with Notepad program or Word and place echo. echo.

:pause

*Live Demo* on YouTube LC/MS Unknown Identifications Using MSMS Libraries Part VII: Using and Creating Other MSMS Libraries

#### Webinar References (Internet Links)

- 1. James Little Mass Spectral Resource Website
- 2. Chemical Ionization for MW Determination
- 3. <u>Trimethylsilyl Derivatives for GC-MS</u>
- 4. Methyl Ester Derivatives for GC-MS
- 5. SciFinder/ChemSpider and Accurate Mass LC-MS Data for Unknown ID's
- 6. Surfactant Identification
- 7. Lipid Matrix Ionization Effects in LC-MS
- 8. MassBank of North America Overview
- 9. MassBank of North America Downloads
- 10. Lib2NIST Documentation
- 11. Tandem NIST Search Quick Start Guide
- 12. MoNA MSMS Library in Hybrid NIST Format
- 13. MoNA EI Library in NIST Format
- 14. Components in MoNA Libraries
- 15. PowerShell Script for Adding Precursor\_m/z Field to User Library
- 16. Corporate Database Critical Eastman Chemical Co. Asset
- 17. Nightly Automatic Update of User's Library on Corporate Network
- 18. Original Work for Nominal Mass In-source with No Precursor m/z

# Acknowledgements

- Matthew Little (eldest son, Cardinal Health)
- David Sparkman (NIST consultant)
- Stephen Stein (NIST)
- Dmitrii Tchekhovskoi (NIST)
- Gary Mallard (NIST consultant)
- Doug Agnew (Agilent)
- John Moore (Eastman)
- Paul Wehner (Eastman)
- Adam Howard (Eastman)
- Curt Cleven (Eastman)
- Emma Rennie (Agilent)
- Andrew McEachran (Agilent)
- David Weil (Agilent)
- Aurelie Marcotte (Waters Corporation)
- Josef Ruzicka (Thermo Fisher Scientific)